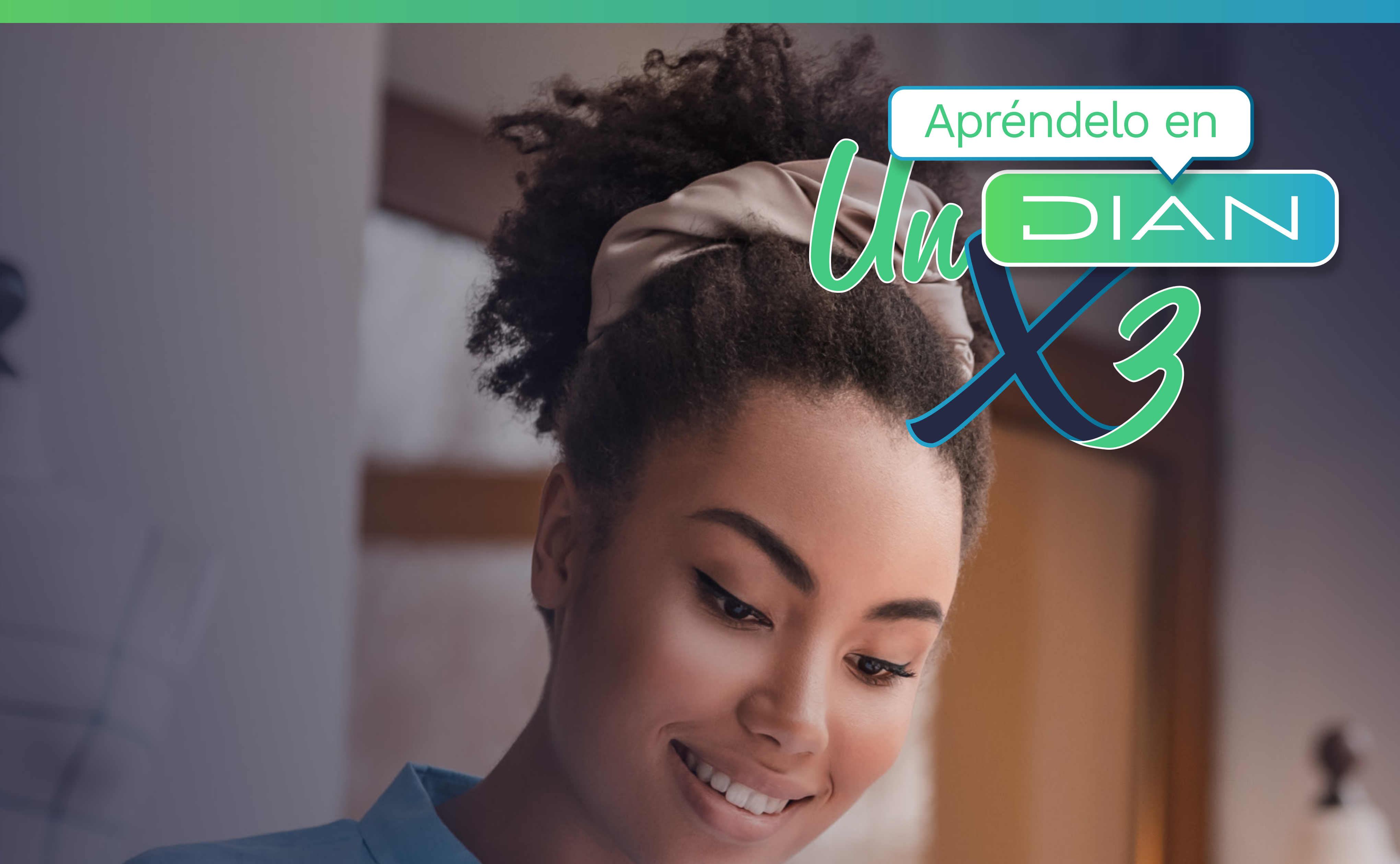

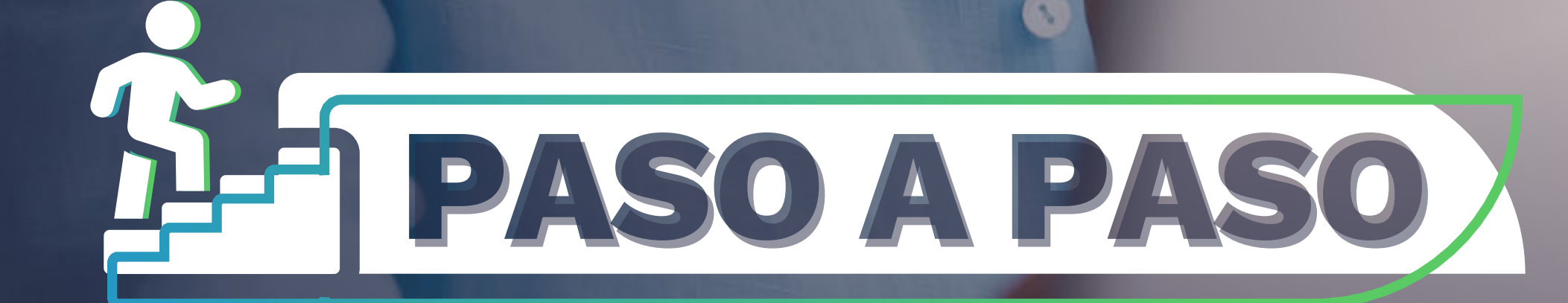

**REGISTRO DE COMENTARIOS** POR PARTE DE LA SOCIEDAD CIVIL EN EL SISTEMA INFORMÁTICO RÉGIMEN TRIBUTARIO ESPECIAL – SI RTE

# POR UNA COLOMBIA MÁS HONESTA

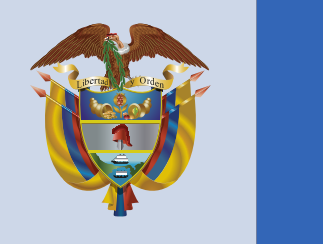

El emprendimiento es de todos

#### Minhacienda

POR UNA COLOMBIA MÁS HONESTA

PASO A PASO - Registro decomentarios por parte de la sociedad civil en el sistema informático régimen tributario especial – SI RTE

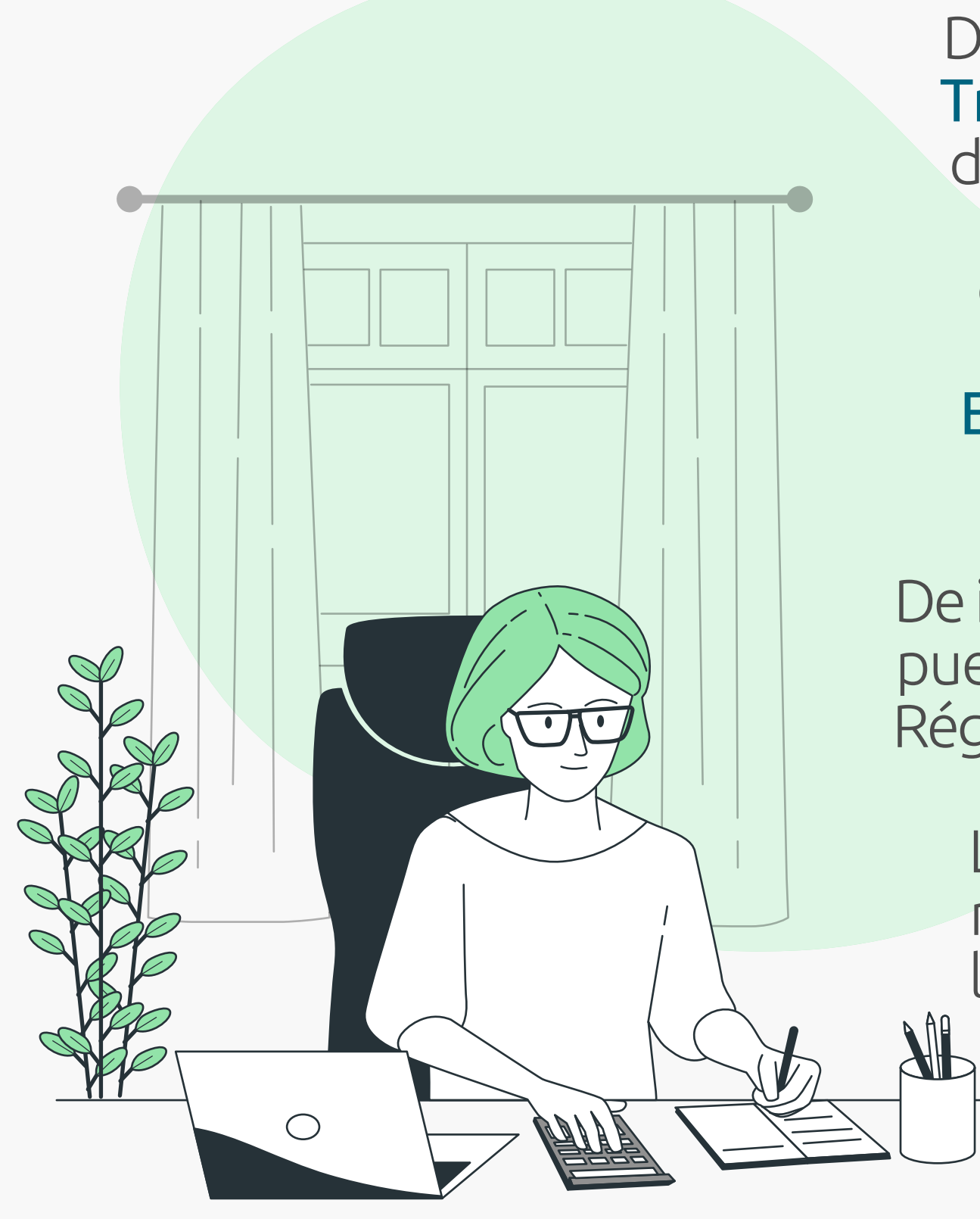

De acuerdo con lo establecido en el artículo **364-5 del Estatuto Tributario** el Registro Web y remisión de comentarios por parte de la sociedad civil, la DIAN, pone a tu disposición en su portal web **"Comentarios Sociedad Civil"** que contiene un listado de 13 comentarios generales parametrizados en el servicio, donde la comunidad puede registrar observaciones respetuosas a las **Entidades Sin Ánimo de Lucro - ESAL** - aspirantes a pertenecer o continuar en el RTE.

De igual forma, en el sitio **Comentarios Sociedad Civil,** la comunidad puede revisar la información registrada por la ESAL en la solicitud Régimen Tributario Especial y los documentos soportes que adjuntó.

Los datos e identificación de la persona que realiza el comentario no serán conocidos ni por la Entidad Sin Ánimo de Lucro, ni por la Administración Tributaria. Estarán protegidos con la Ley de protección de datos.

Como sociedad civil, podrás registrar los comentarios en el Sistema Informático del Régimen Tributario **Especial – RTE** de la siguiente manera:

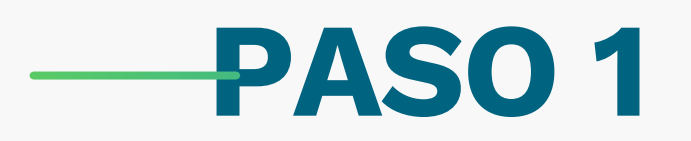

Ingresa a www.dian.gov.co y accede a Impuestos/Sociedades/ESAL "o directamente a través de https://www.dian.gov.co/impuestos/sociedades/ESAL/Paginas/default.aspx y selecciona la opción del menú "Comentarios Sociedad Civil".

| ारहे |                                 | lan.gov.co/impuestos/sociedades/ESAL/Paginas/default.aspx                                                                                                    | 0 | Ł     | = |
|------|---------------------------------|----------------------------------------------------------------------------------------------------|---|-------|---|
|      | actualización del RUT - AG 2018 | (anticulo 359 E. I.), que busquen contribuir al desarrollo integral de la sociedad o de una comunidad                                                                                                    |   |       | , |
|      | ESAL calificadas en el Régimen  | los niños, la investigación, la educación, etc.                                                                                                    |   |       |   |
|      | Tributario Especial             | Con relación a las Entidades Sin Ánimo de Lucro que se encuentran relacionadas en el artículo 19-4 del                                                                                                    |   |       |   |
|      | Memoria Económica               | Estatuto Tributario, donde se destacan las cooperativas y demás entidades del sector solidario, en las                                                                                                    |   |       |   |
|      | Registro de Contratos           | cuales los trabajadores o los usuarios, según el caso, son simultáneamente los aportantes y los gestores<br>de la empresa: creadas con el obieto de producir o distribuir conjunta y eficientemente bienes o servicios |   |       |   |
|      |                                 | para satisfacer las necesidades de sus asociados y de la comunidad en general.                                                                                                    |   |       |   |
|      | Herramientas                    | Se presume que este tipo de entidades no tiene ánimo de lucro, cuando cumpla los siguientes requisitos:                                                                                                    |   |       |   |
|      | Relación de Actividades         | <ol> <li>Que establezca la irrepartibilidad de las reservas sociales, y en caso de líquidación, la del remanente<br/>patrimonial.</li> </ol>                                                                           |   |       |   |
| 20   | Meritorias - Economicas         | 2. Que destine sus excedentes a la prestación de servicios de carácter social, al crecimiento de sus                                                                                                    |   |       |   |
| С    | comentarios Sociedad Civil      | reservas y fondos, y a reintegrar a sus asociados para los mismos en proporción al uso de los servicios o                                                                                                    |   |       |   |
|      | Preguntas Frecuentes            | a la participación en el trabajo de la empresa, sin perjuició de amortizar los aportes y conservarios en su valor real. Ley 79 de 1988, y la ley 454 de 1998.                                                          |   |       |   |
|      | Glosario                        | Las entidades sin ánimo de lucro del artículo 19-4 del E.T., para ingresar al Régimen Tributario Especial                                                                                                    |   |       |   |
|      | <u></u>                         | del impuesto sobre la Renta, pueden presentar solicitud de Readmisión, cuando hayan renunciado al                                                                                                    |   |       |   |
|      |                                 | régimen o hayan sido excluidas del mismo. Adicionalmente, es propicio aclarar que para este tipo de<br>entidades no deben tener relacionada una actividad meritoria de las establecidas en el artículo 359 del         | A | rriba |   |

### E.T., por cuanto la norma establece que actividad meritoria corresponde a la descripción del objeto social.

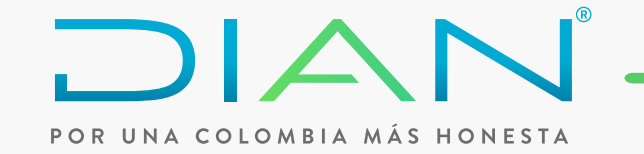

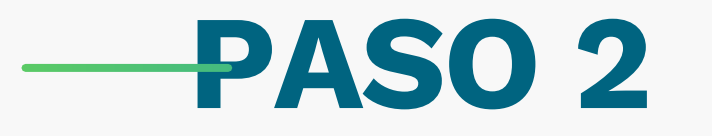

Lee las instrucciones del servicio antes de realizar el registro de comentarios. Después diligencia **el código de verificación** que aparece en la parte inferior de la pantalla y haz **clic en continuar**.

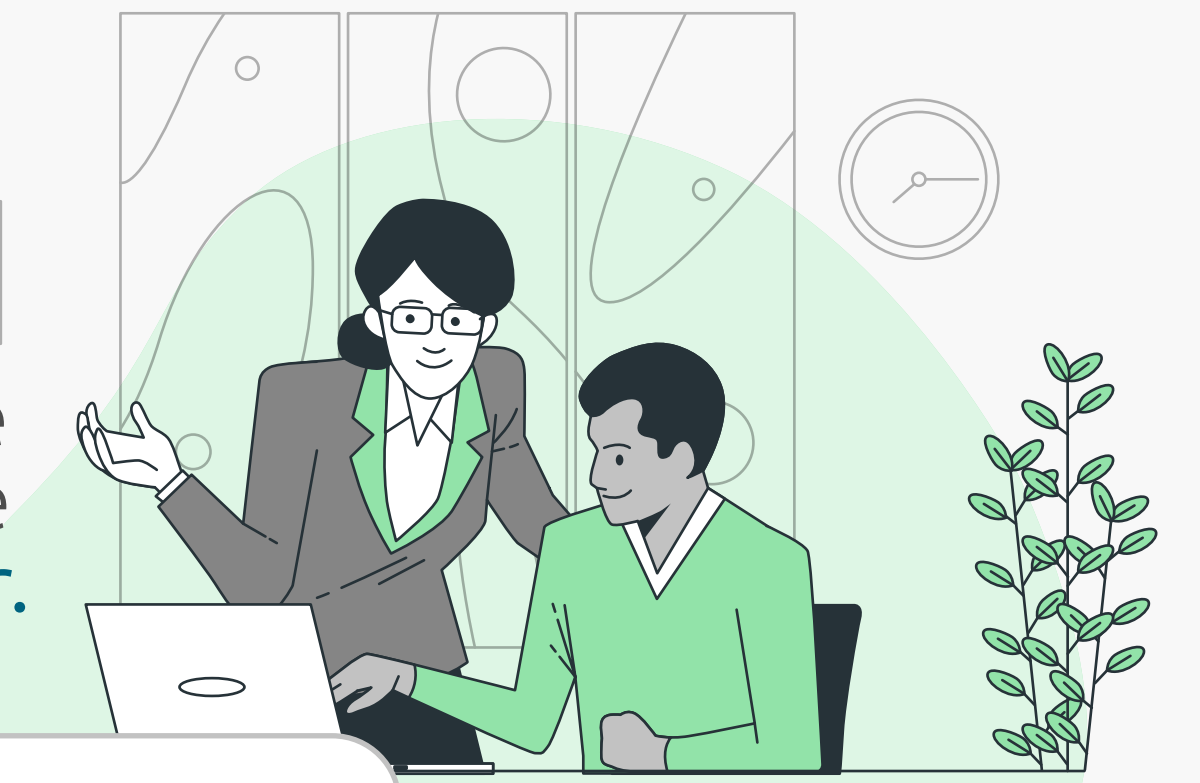

|         |            | N         | 0 |
|---------|------------|-----------|---|
| PORUNAC | OLOMBIA MÅ | S HONESTA |   |

Contribuyentes Régimen Tributario Especial - RTE

Para efectos de control y comentarios de la sociedad civil, la DIAN en cumplimiento a lo indicado en el parágrafo 5° del artículo 364-5 del Estatuto Tributario, publica las entidades que a 31 de diciembre del 2016 se encontraban clasificadas en el RUT como responsables del Régimen Tributario Especial de Renta, así como aquellas que hasta el 31 de diciembre de 2016 eran No Contribuyentes del Impuesto de Renta y Complementarios y que a partir del 1 de enero de 2017 quedaron clasificados automáticamente en el Régimen Tributario Especial.

Instrucciones de uso de este servicio:

Puede realizar la consulta haciendo uso de alguno de los filtros propuestos (NIT, Razón Social, Nombre del Representante, actividad económica, tipo de solicitud, actividad meritoria).
 Permite realizar comentarios de varias entidades.
 El sistema no permite adjuntar documentos o archivos soportes de sus comentarios
 Este registro no es un canal válido para realizar denuncias.
 No se permite el registro de comentarios de forma anónima, por lo tanto, es necesario que ingrese algunos datos de identificación y contacto.
 Su identificación sólo será usada por la DIAN para efectos de eventual ampliación de sus comentarios en una etapa de control posterior, si hay lugar a ello.
 Su identificación en ningún caso será conocida por las entidades objeto de la presente publicación.
 Los comentarios aquí registrados no serán publicados, ni divulgados.
 Sus datos serán tratados de conformidad con los principios consagrados en el Titulo II, artículo 4° del régimen general de protección de

|   | VGPBEV            |  |
|---|-------------------|--|
|   | Clic para cambiar |  |
|   | 🛞 Continuar)      |  |
| 9 | Continuar         |  |

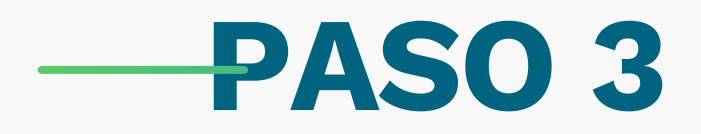

Realiza la consulta de las **Entidades sin Ánimo de Lucro** que deseas revisar, utilizando alguno de los filtros, los cuales ayudan a segmentar la búsqueda de las **Entidades sin Ánimo de Lucro**. Para ello ten en cuenta las características de los filtros:

| OR UNA COLOMBIA MA                                                                                                    | AS HONESTA                                                                                                    |                                                                                                    |                                                                                                    |                                                |                 |    |
|----------------------------------------------------------------------------------------------------|----------------------------------------------------------------------------------------------------|----------------------------------------------------------------------------------------------------|----------------------------------------------------------------------------------------------------|------------------------------------------------|-----------------|----|
| Consulta Contribui                                                                                                    | ventes Régimen Tributs                                                                                                    | rio Especial - PTE                                                                                                    |                                                                                                    |                                                |                 |    |
| Consulta Continua                                                                                                    | fontes regimen mode                                                                                                    |                                                                                                    |                                                                                                    |                                                |                 |    |
| Para hacer uso de la co                                                                                                    | nsulta, puede utilizar alguno                                                                                                    | de los filtros que se encuer                                                                                                    | tran a continuación, tenie                                                                                                    | ndo en cuenta:                                 |                 |    |
| 1. Para hacer uso del fi                                                                                                    | ltro de NIT debe conocer núr                                                                                                    | nero completo. No es neces                                                                                                    | ario incluir el digito de vei                                                                                                    | ificación.<br>de dicha razón social            |                 |    |
| 2 Ciutilian al filtra da D                                                                                                    |                                                                                                    |                                                                                                    |                                                                                                    | 118 111111 A CAZINI KUUTAI                     |                 |    |
| <ol> <li>Si utiliza el filtro de F</li> <li>Los filtros ayudan a s</li> <li>El filtro por departar</li> </ol>                                                                                                    | (azon Social puede hacer la l<br>segmentar las búsquedas y fi<br>sento està enlazado con el fil                                                                | acilitan la consulta.<br>tra municipio                                                                                                 | ei nombre que naga parte                                                                                                    |                                                |                 |    |
| <ol> <li>2. Si utiliza el filtro de F</li> <li>3. Los filtros ayudan a s</li> <li>4. El filtro por departam</li> <li>5. Si realiza la consulta</li> <li>recomienda bacer búso</li> </ol>                                      | tazon Social puede hacer la t<br>segmentar las búsquedas y f<br>nento està enlazado con el fil<br>por actividad económica, el<br>uedas más específicas con a   | acilitan la consulta.<br>tro municipio.<br>servicio arrojará como resu<br>launo de los filtros de NIT B                                | ei nombre que naga parte<br>Itado la totalidad de las ei<br>azón Social o Nombre del                                                                                 | ntidades con dicha actividad                   | i por lo que se |    |
| <ol> <li>2. Si utiliza el filtro de R</li> <li>3. Los filtros ayudan a s</li> <li>4. El filtro por departam</li> <li>5. Si realiza la consulta<br/>recomienda hacer búsq</li> </ol>                                           | lazon Social puede hacer la l<br>segmentar las búsquedas y fi<br>nento està enlazado con el fil<br>por actividad económica, el<br>uedas más específicas con a  | acilitan la consulta.<br>tro municipio.<br>servicio arrojará como resu<br>Iguno de los filtros de NIT, F                               | el nombre que naga parte<br>Itado la totalidad de las el<br>azón Social o Nombre del                                                                                 | ntidades con dicha actividae<br>Representante. | d por lo que se | 12 |
| <ol> <li>2. Si utiliza el filtro de R</li> <li>3. Los filtros ayudan a s</li> <li>4. El filtro por departam</li> <li>5. Si realiza la consulta<br/>recomienda hacer búsq</li> </ol>                                           | Razon Social puede hacer la t<br>segmentar las búsquedas y f<br>nento està enlazado con el fil<br>por actividad económica, el<br>uedas más específicas con a   | acilitan la consulta.<br>tro municipio.<br>servicio arrojará como resu<br>Iguno de los filtros de NIT, R                               | el nombre que naga parte<br>Itado la totalidad de las el<br>azón Social o Nombre del                                                                                 | ntidades con dicha actividad<br>Representante. | d por lo que se |    |
| <ol> <li>2. Si utiliza el filtro de R</li> <li>3. Los filtros ayudan a s</li> <li>4. El filtro por departam</li> <li>5. Si realiza la consulta recomienda hacer búsq</li> <li>Tipo Solicitud</li> <li>Razón social</li> </ol> | Razon Social puede hacer la t<br>segmentar las búsquedas y f<br>nento està enlazado con el fil<br>por actividad económica, el<br>uedas más específicas con a   | acilitan la consulta.<br>tro municipio.<br>servicio arrojará como resu<br>Iguno de los filtros de NIT, R                               | el nombre que naga parte<br>ltado la totalidad de las el<br>azón Social o Nombre del<br>NIT                                                                          | ntidades con dicha actividad<br>Representante. | d por lo que se |    |
| 2. Si utiliza el filtro de F<br>3. Los filtros ayudan a s<br>4. El filtro por departam<br>5. Si realiza la consulta<br>recomienda hacer búsq<br>Tipo Solicitud<br>Razón social<br>Actividad                                   | Razon Social puede hacer la t<br>segmentar las búsquedas y f<br>nento està enlazado con el fil<br>por actividad económica, el<br>uedas más específicas con a   | acilitan la consulta.<br>tro municipio.<br>servicio arrojará como resu<br>Iguno de los filtros de NIT, R                               | el nombre que naga parte<br>ltado la totalidad de las el<br>azón Social o Nombre del<br>NIT<br>Actividad<br>Económica<br>Nombre<br>Representante                     | ntidades con dicha activida<br>Representante.  | d por lo que se |    |
| 2. Si utiliza el filtro de F<br>3. Los filtros ayudan a s<br>4. El filtro por departam<br>5. Si realiza la consulta<br>recomienda hacer búsq<br>Tipo Solicitud<br>Razón social<br>Actividad<br>Meritoria<br>Departamento      | version Social puede hacer la t<br>segmentar las búsquedas y f<br>nento està enlazado con el fil<br>por actividad económica, el<br>uedas más específicas con a | ousqueda con una palabra d<br>acilitan la consulta.<br>tro municipio.<br>servicio arrojará como resu<br>Iguno de los filtros de NIT, R | el nombre que naga parte<br>ltado la totalidad de las el<br>azón Social o Nombre del<br>NIT<br>Actividad<br>Económica<br>Nombre<br>Representante<br>Ciudad/Municipio | ntidades con dicha actividad<br>Representante. | d por lo que se |    |

O perechos Reservados DIAN - Dirección de Impuestos y Aduanas Nacionales

Última actualización 31 de Mayo de 2016 - Políticas de privacidad y términos de uso | Mapa del sítio | Hora Legal Colombiana | Política Facebook

Sede principal: Bogotá, <u>Nivel Central</u>, carrera 8 Nº 6C - 38 Edificio San Agustín; PBX (57+1) 6079999; fax (57+1) 3337841; Contact Center: 057(1) 5462200 - 057(1) 6059830 Bogotá; 01 900 555 0993 Nacional; Línea nacional: 01 900 555 0993, Línea única de Agendamiento: 019005558484 Nacional, 057(1) 4878200 Bogotá, atención de lunes a viernes 6:00 a.m. a 8:00 p.m. y sábados de 8:00 am a 2:00 p.m. Correo electrónico de contacto: <u>PQSR y Denuncias | Puntos de contacto</u>

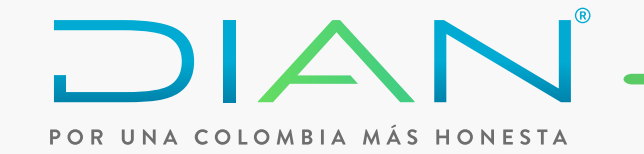

- Tipo Solicitud: Te permite consultar por tipo de solicitud. Se deben desplegar las siguientes opciones:
  - Calificación
  - Actualización Registro Web
  - Readmisión Cooperativas
- NIT: Te permite consultar un NIT específico, al seleccionar este filtro los demás filtros quedan deshabilitados. Debes diligenciar el número completo, sin incluir el dígito de verificación.

 Razón Social: Te permite consultar por una o más palabras seguidas que contenga la razón social de las entidades, al seleccionar este filtro quedan deshabilitados los filtros "NIT" y "Municipio", los demás quedan habilitados.

Actividad Económica: Te permite la consulta por código de la Actividad Económica y/o diligenciando una palabra que esté incluida en la descripción de la misma. El sistema despliega la lista de actividades económicas para seleccionar la que

contenga la palabra diligenciada. Al seleccionar este filtro quedan deshabilitados los filtros "NIT" y "Municipio", los demás quedan habilitados.

- Actividad Meritoria: Te permite la consulta por Actividad Meritoria diligenciando una palabra que esté incluida en la descripción de la misma. El sistema despliega la lista de actividades meritorias para seleccionar la que contenga la palabra diligenciada.
- Departamento: Te muestra la tabla con los departamentos vigentes y permite seleccionar solo uno, al seleccionar este filtro queda deshabilitado el filtro del "NIT" y los demás quedan habilitados.
- Municipio: Te muestra la tabla con los municipios vigentes del departamento seleccionado y permite seleccionar solo uno. Este filtro debe estar habilitado únicamente cuando se ha seleccionado un departamento.
- Representante Legal: Te permite la consulta por uno o más nombres o apellidos que contenga el nombre del representante legal de las entidades del RTE, al seleccionar este filtro, los demás quedan deshabilitados.

NOTA: Debes seleccionar como mínimo un filtro para acceder a la información.

Por tipo de solicitud, te arrojará el resultado de todas las **ESAL que presentaron** solicitud por calificación, **actualización del registro web** o readmisión para cooperativas, según sea el caso.

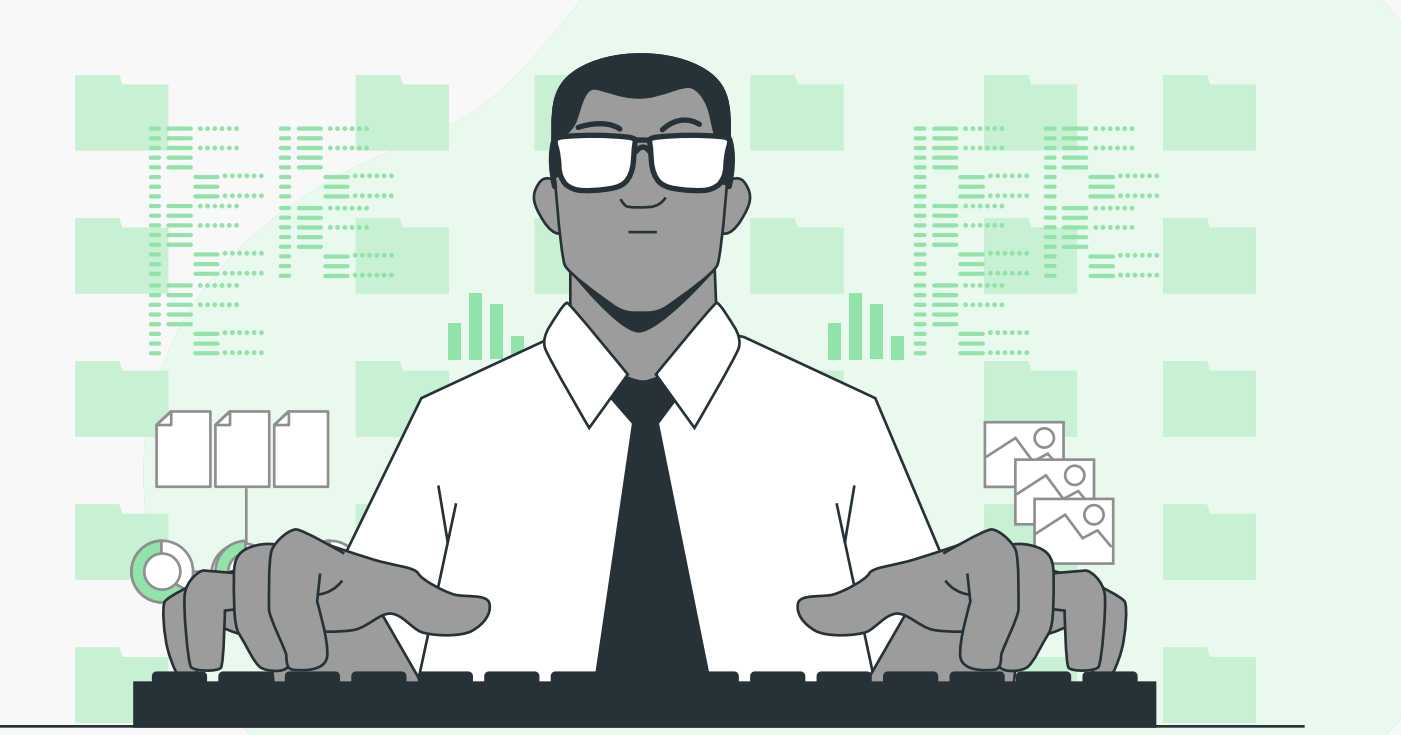

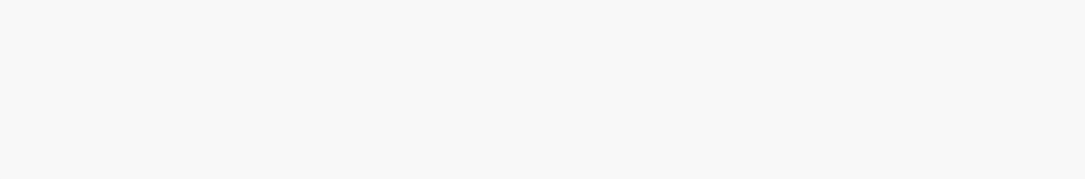

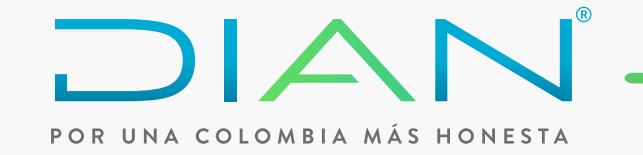

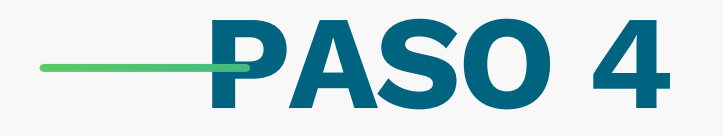

Utilizando el filtro de **Departamento y Municipio,** te mostrará la pantalla que se aprecia a continuación. Ten en cuenta que el **municipio va enlazado** al departamento.

| Orreccion de Impuestos y Aduanas Nacionalies                                                                                                    |                                          |                        |                                 |                                  | nuisca        |                                                |                                | ill she was                                                              |
|----------------------------------------------------------------------------------------------------|------------------------------------------|------------------------|---------------------------------|----------------------------------|---------------|------------------------------------------------|--------------------------------|--------------------------------------------------------------------------|
| onsulta Contribuyentes Régimen Tributario Especial - F                                                                                                    | RTE                                      |                        |                                 | Enviar consulta                  |               |                                                | 22                             |                                                                          |
| ra hacer uso de la consulta, puede utilizar alguno de los filtros que se er                                                                                                    | ncuentra                                 |                        | -1.0                            |                                  |               |                                                |                                |                                                                          |
| Para hacer uso del filtro de NIT debe conocer número completo. No es no<br>Si utiliza el filtro de Razón Social puede hacer la búsqueda con una palat                                                 | ecesario<br>bra del n                    |                        | Nombre                          | Codigo Extern                    | 10            |                                                |                                |                                                                          |
| Los filtros ayudan a segmentar las búsquedas y facilitan la consulta.<br>El fíltro por departamento està eplazado con el filtro municipio                                                             |                                          | 0                      | Amazonas                        | 91                               |               |                                                |                                |                                                                          |
| Si realiza la consulta por actividad económica, el servicio arrojará como r                                                                                                    | esultado                                 | 0                      | Antioquia                       | 05                               | 🛈 🔒 https://p | oruebasfuncionales. <b>dian.gov.co</b> /WebRet | tesal/DefSelMunicipiosPopUp.fa | ace                                                                      |
| recomienda nacer busquedas mas especificas con alguno de los hitros d                                                                                                    | Je NII, Ka                               | 0                      | Arauca                          | 81                               |               |                                                |                                |                                                                          |
| po Solicitud                                                                                                    | NIT                                      | 0                      | Atlántico                       | 08                               |               |                                                |                                | COLOMBIA                                                                 |
| azón Social                                                                                                    | Activida<br>Econômi                      | 0                      | Bogotá D.C.                     | 11                               |               | Enviar consu                                   | ulta                           | - RTE                                                                    |
| ctividad<br>eritoria                                                                                                    | Nombre<br>Represe                        | 0                      | Bolívar                         | 13                               |               | Nombre                                         | Codigo                         | enquentran a continuación, teniendo en quenta:                           |
| epartamento                                                                                                    | Municir                                  | 0                      | Boyacá                          | 15                               | 0             | Aguazul                                        | 85010                          | s necesario incluir el digito de verificación.                           |
|                                                                                                    |                                          | 0                      | Caldas                          | 17                               | 0             | Chameza                                        | 85015                          | alabra del nombre que haga parte de dicha razón social                   |
| Bussay )                                                                                                    | (A) Lines                                | 0                      | Conneté                         | 40                               | 0             | Hato Corozal                                   | 85125                          | o resultado la totalidad de las entidades con dicha actividad por lo que |
| buscal                                                                                                    | Cimpix                                   | 0                      | Caquela                         | 10                               | 0             | La Salina                                      | 85136                          | s de NII, Razon Social o Nombre del Representante.                       |
|                                                                                                    |                                          | 0                      | Casanare                        | 85                               | 0             | Mani                                           | 85139                          |                                                                          |
|                                                                                                    |                                          |                        | ( Anterior ) 1                  | 🗸 4 🛞 Siguiente)                 | 0             | Monterrey                                      | 85162                          | Actividad                                                                |
| ne Decementes DIAM: Diserción de Implestric V/Aduance Macimalas                                                                                                    |                                          |                        | <b>M</b> c                      | ontinuar)                        | 0             | Nunchia                                        | 85225                          | Econômica<br>Nombre                                                      |
| rus nesci rabus pieri - precubir de impleatos y equanas incluinaes.                                                                                                    | e 12 a                                   |                        |                                 |                                  | 0             | Orocué                                         | 85230                          | Municipio                                                                |
| ctualización 31 de Mayo de 2016 - Políticas de privacidad y términos de uso [Mapa del sítio]                                                                                                    | Hora Legal                               |                        |                                 |                                  | 0             | Paz de Ariporo                                 | 85250                          |                                                                          |
| rrincipal: Bogotá, <u>Nivel Central</u> , carrera 8 Nº 6C - 38 Edificio San Agustín; PBX (57+1) 6079999;<br>t Center: 057(1) 5462200 - 057(1) 6059830 Bogotá; 01 900 555 0993 Nacional; Línea naciona | fax (57+1) 333784<br>al: 01 900 555 0993 | 41;<br>13, Línea única | a de Agendamiento: 019005558484 | Nacional, 057(1) 4878200 Bogotá. | 0             | Pore                                           | 85263                          | 💮 Limpiar )                                                              |
| n de lunes a viernes 6:00 a.m. a 8:00 p.m. y sábados de 8:00 am a 2:00 p.m.<br>y electrónico de contacto: <u>PQSR y Denuncias</u>   <u>Puntos de contacto</u>                                         |                                          |                        |                                 | 1                                |               | Manterior ) 1 - 2 Sig<br>Continuar)            | wiente)                        |                                                                          |

Última actualización 31 de Mayo de 2016 - <u>Políticas de privacidad y términos de uso (Mapa del Sitio | Hora Legal Colombiana | Política Facebook</u> Sede principal: Bogotá, <u>Nivel Central</u>, carrera 8 Nº 6C - 38 Edificio San Agustín; PBX (57+1) 6079999; fax (57+1) 3337841; Contact Center: 057(1) 5462200 - 057(1) 6059830 Bogotá; 01 900 555 0993 Nacional; Línea nacional: 01 900 555 0993, Línea única de Agendamiento: 019005558484 Nacional, 057(1) 4878200 Bogot atención de lunes a viernes 6:00 a.m. a 8:00 p.m. y sóbados de 8:00 am a 2:00 p.m. Correo electrónico de contacto: <u>PQSR y Denuncias | Puntos de contacto</u>

3

### **— PASO 5**

Una vez hayas determinado el tipo de búsqueda, te arrojará un listado de las **ESAL** consultadas que te permitirá seleccionar la entidad sobre la cual realizarás el comentario. Ten en cuenta que los comentarios son independientes para cada **ESAL**.

Si deseas escoger otra entidad deberás volver a la página anterior.

|           |                                                                                      | 10-0100                               |                   |                                                   |                                                                                                    |                                                        |              |                 |
|-----------|--------------------------------------------------------------------------------------|---------------------------------------|-------------------|---------------------------------------------------|----------------------------------------------------------------------------------------------------|--------------------------------------------------------|--------------|-----------------|
| NIT       | Razón social                                                                         | Días<br>Restantes<br>Para<br>Comentar | Tipo<br>Solicitud | Representante<br>Legal Principal                  | Actividad Meritoria 1                                                                                                    | Actividad Econ<br>Principal                            | Departamento | Ciudad/Municipi |
| 360007451 | CORPORACION CLUB DE<br>TENIS EL CAMPIN                                               | 5                                     | Calificación      | 19282205-ROZO<br>HERRERA<br>FERNANDO              | Promoción y apoyo a las<br>actividades deportivas definidas por<br>la Ley 181 de 1995                                                                                                    | 1439-Enseñanza<br>deportiva y<br>recreativa            | Bogotá D.C.  | Bogotá, D.C.    |
| 360518611 | FUNDACION CENTRO<br>CULTURAL GABRIEL<br>GARCIA MARQUEZ                               | 2                                     | Calificación      | 19077723-<br>AFANADOR<br>SOTO HUGO<br>HELIODORO   | Actividades culturales definidas por<br>la Ley 397 de 1997                                                                                                    | 1 <mark>4</mark> 60-Actividades<br>teatrales           | Bogotá D.C.  | Bogotá, D.C.    |
| 00284630  | FUNDACION RETORNO A<br>LA LIBERTAD                                                   | 2                                     | Calificación      | 51958762-<br>PERDOMO<br>RANGEL NUBIA<br>CECILIA   | Desarrollo social - Protección,<br>asistencia y promoción de los<br>derechos de las poblaciones de<br>especial protección constitucional,<br>minorías, poblaciones en situación<br>de vulnerabilidad, exclusión y<br>discriminación: personas con<br>discapacidad | 1477-Actividades<br>de otras<br>asociaciones<br>n.c.p. | Bogotá D.C.  | Bogotá, D.C.    |
| 00345137  | FUNDACION UNA MANO<br>EXTENDIDA                                                      | 2                                     | Calificación      | 84037080-PARRA<br>RIOS JULIO<br>CESAR             | Promoción y apoyo a las<br>actividades deportivas definidas por<br>la Ley 181 de 1995                                                                                                    | 1477-Actividades<br>de otras<br>asociaciones<br>n.c.p. | Bogotá D.C.  | Bogotá, D.C.    |
| 900612397 | SOCIEDAD COLOMBIANA<br>DE MEDICINA<br>INTEGRATIVA<br>HOMEOPATIA Y<br>HOMOTOXICOLOGIA | 4                                     | Calificación      | 79941254-<br>SANABRIA<br>MONTAÑO<br>FABIAN OMAR   | Educación superior                                                                                                    | 1477-Actividades<br>de otras<br>asociaciones<br>n.c.p. | Bogotá D.C.  | Bogotá, D.C.    |
| 900616184 | FUNDACION DAR 7                                                                      | 5                                     | Calificación      | 40442698-<br>BUSTAMANTE<br>GOMEZ TATIANA<br>MARIA | Actividades de promoción y apoyo a<br>la expansión de la cobertura y<br>mejora de la calidad de la<br>educación en Colombia                                                                                                    | 1477-Actividades<br>de otras<br>asociaciones<br>n.c.p. | Bogotá D.C.  | Bogotá, D.C.    |
| 00855069  | ASOCIACION<br>COLOMBIANA DE<br>DERECHO DE LA<br>COMPETENCIA                          | 2                                     | Calificación      | 91519674-<br>SERRANO<br>PINILLA FELIPE            | Actividades de promoción y<br>desarrollo de la actividad cultural                                                                                                    | 1473-Actividades<br>de asociaciones<br>profesionales   | Bogotá D.C.  | Bogotá, D.C.    |
| 900875422 | ASOCIACION DE<br>RECICLADORES<br>PLANETARIA UNIDOS<br>SOSTENIBLE                     | 2                                     | Calificación      | 11370525-<br>QUEVEDO<br>VARGAS JOSE<br>MARIA      | Conservación, recuperación y<br>protección de los recursos naturales<br>renovables y el medio ambiente<br>sostenible                                                                                                    | 1213-<br>Recuperación de<br>materiales                 | Bogotá D.C.  | Bogotá, D.C.    |

Ubique la entidad sobre la cual quiere hacer los comentarios y haga clic sobre el número del NIT para proceder a incorporar el registro de los comentarios.

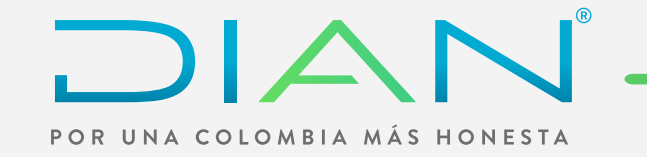

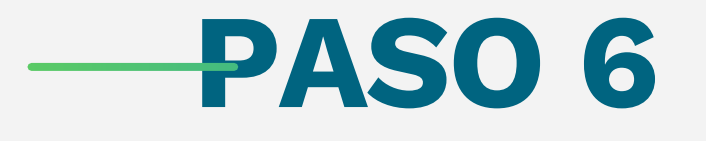

Cuando hayas **seleccionado la ESAL** para registrar comentarios por parte de la sociedad civil, se desplegará una pantalla con la **información de la ESAL**, la solicitud presentada y los documentos anexos.

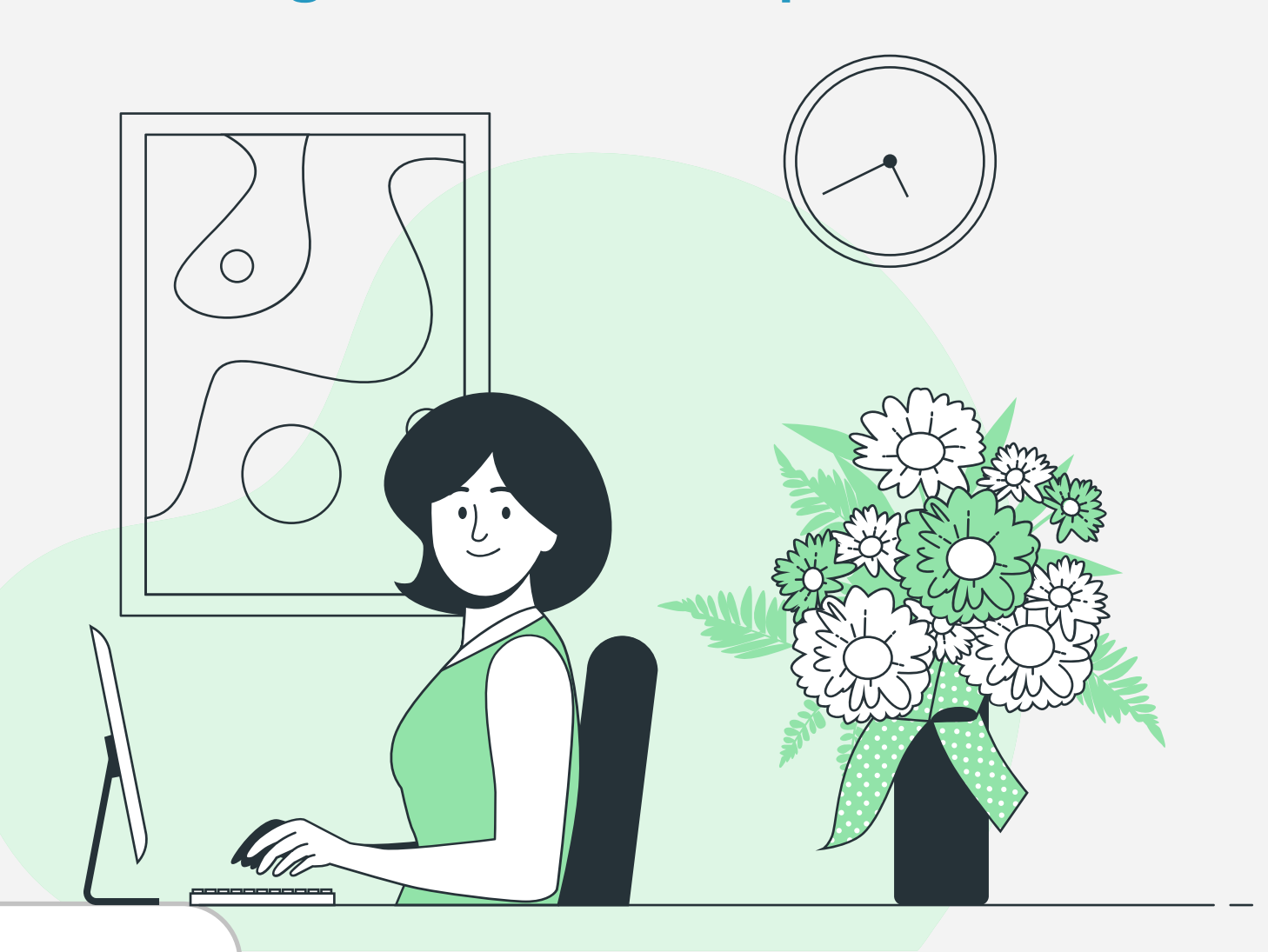

| -   |     |          |     |        | W |
|-----|-----|----------|-----|--------|---|
| L   |     |          | - / |        |   |
| POR | UNA | COLOMBIA | MÁS | HONEST | A |

Registro Comentarios Contribuyentes Régimen Tributario Especial - RTE

| IT                          | 900284630 Razón social | FUNDACION RETORNO A LA LIBERTAD   |
|-----------------------------|------------------------|-----------------------------------|
| Descargar<br>solicitud 5245 | Descargar anexos       | Descargar<br>información detallad |
| Pdf Archivo                 |                        | ✓ Descarg ar<br>excel             |
|                             | Pd f                   |                                   |

Todos los documentos anteriormente descritos pueden ser visualizados por las personas que ingresen a **realizar comentarios**.

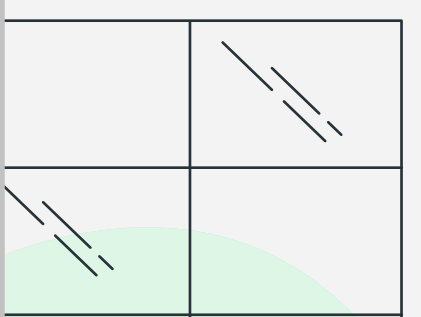

| La entidad NO<br>existe, es 'de<br>papel', 'ficticia'<br>o 'sociedad<br>fantasma' | La entidad NO         existe, es 'de         papel', 'ficticia'         o 'sociedad         fantasma'         La cooperativa         no cumple con         las normas del         régimen         solidario. | La entidad NO<br>existe, es 'de<br>papel', 'ficticia'<br>o 'sociedad<br>fantasma' |                          | el(los<br>comentar<br>realiza                                           | or<br>ne<br>)<br>osa<br>ir |  | Observation |  |  |
|-----------------------------------------------------------------------------------|----------------------------------------------------------------------------------------------------|-----------------------------------------------------------------------------------|--------------------------|-------------------------------------------------------------------------|----------------------------|--|-------------|--|--|
|                                                                                   | La cooperativa<br>no cumple con<br>las normas del<br>régimen<br>solidario.                                                                                                    | La cooperativa<br>no cumple con<br>las normas del<br>régimen<br>solidario.        | Li<br>ei<br>p<br>o<br>fa | La entidad<br>existe, es '<br>papel', 'fict<br>o 'sociedad<br>fantasma' | NO<br>de<br>icia'<br>1     |  |             |  |  |
| La cooperativa<br>no cumple con<br>las normas del<br>régimen<br>solidario.        |                                                                                                    |                                                                                   | Li<br>ni<br>la<br>rf     | La coopera<br>no cumple<br>las normas<br>régimen<br>solidario.          | ativa<br>con<br>del        |  |             |  |  |

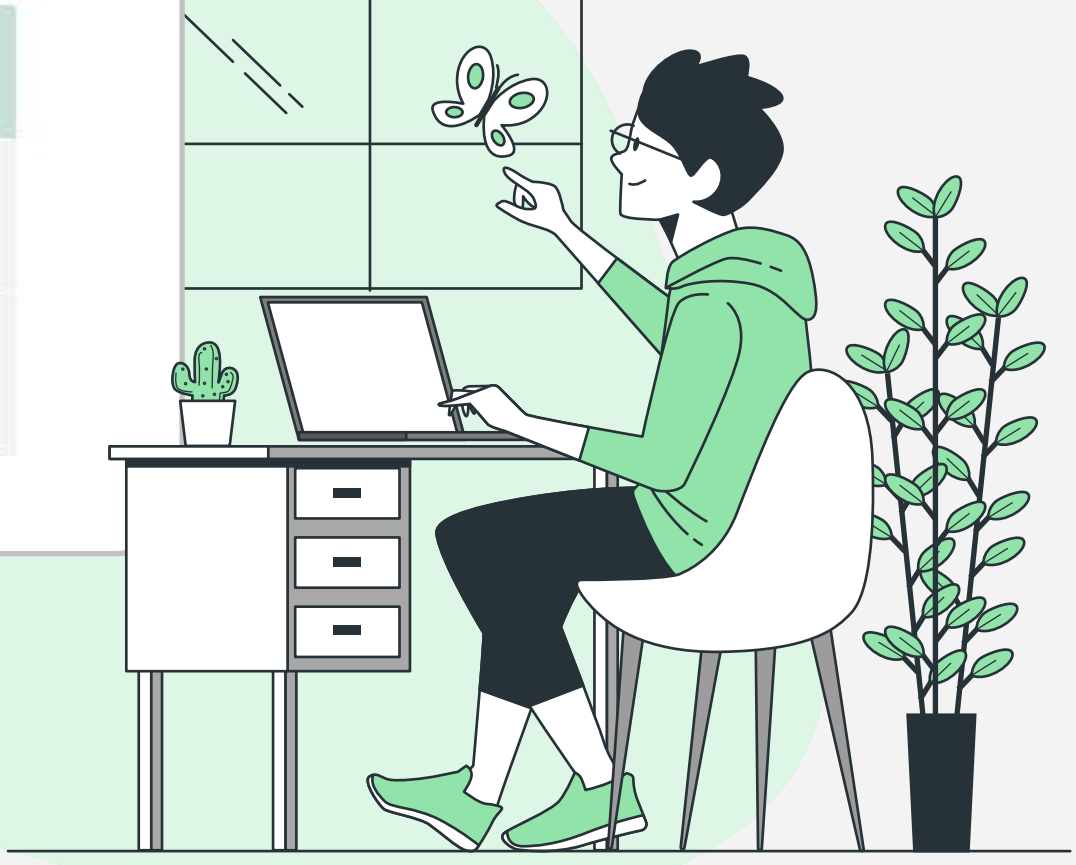

## **---PASO 7**

El módulo de **Comentarios Sociedad Civil**, te permite consultar la información presentada por los contribuyentes al momento de radicar la solicitud de calificación, actualización registro web o readmisión cooperativas y registrar comentarios a estas entidades.

El servicio l**istará 13 comentarios tipo,** sobre los cuales puedes escoger uno o más. No son excluyentes. Para registrar el comentario, debes seleccionar el cuadro de cada comentario y agregar una observación que guarde coherencia con el comentario seleccionado.

| IT                          | 900284630 Razón social                                         | FUNDACION RET                    | ORNO A LA LIBERTAD                 |
|-----------------------------|----------------------------------------------------------------|----------------------------------|------------------------------------|
| Descargar<br>solicitud 5245 | Descargar anexos                                               |                                  | Descargar<br>información detallada |
| Pdf                         |                                                                | ~                                | Descargar)                         |
| Acta                        | de Asamblea General o máximo órgano de dirección que indica el | estado de las asignaciones perma | inentes de los años gravable       |

| Para registrar los comentar                                     | Certificado de existencia y representación legal expedido por la autoridad competente, en el cual figuren sus administradores, representantes<br>Declaración de Impuesto sobre la repta y complementario                                                                                                    |
|-----------------------------------------------------------------|----------------------------------------------------------------------------------------------------|
| Por favor<br>seleccione<br>el(los)<br>comentarios a<br>realizar | Copia del acta de la Asamblea General o máximo órgano de dirección, en la que se autorice al representante legal para que solicite que la er<br>Los estados financieros de la entidad.<br>Copia de los estatutos de la entidad o Acta del máximo órgano directivo donde se indique que el objeto social principal corresponde a una ac |
| La entidad NO<br>existe, es 'de                                 | Copia de la escritura publica, documento privado o acta de constitución en donde conste que esta regalmente constituída                                                                                                    |

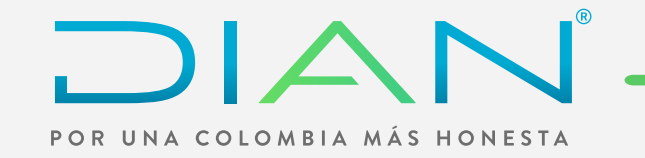

**NOTA:** Ten en cuenta que el campo de observación no es de obligatorio diligenciamiento. No se permite adjuntar documentos a las observaciones.

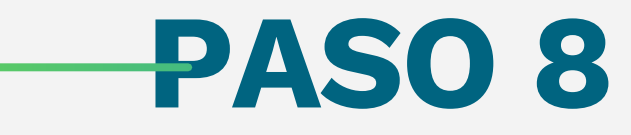

Para finalizar el registro de los comentarios, deberás identificarte con nombre completo, número de identificación y correo electrónico. A este último se te enviará un código con el fin de validar que la información registrada es correcta.

Si la información de la persona que registra el comentario es correcta, el sistema arrojará un mensaje con la leyenda "Información grabada exitosamente".

| Recuerde que<br>1. Sus datos<br>Estatutaria 1 | e:<br>serán tratados de conformidad con los principios c<br>581 de 2012 y las normas que la desarrollen y con | consagrados en el Titulo II, artículo 4º del régimen general de protección de datos personales, Ley<br>nplementen. |
|-----------------------------------------------|----------------------------------------------------------------------------------------------------|----------------------------------------------------------------------------------------------------|
| 2. Sus datos                                  | no serán conocidos por las entidades objeto de la                                                             | presente publicación.                                                                                              |
|                                               |                                                                                                    |                                                                                                    |
| Tipo<br>Documento                             | Cédula de Ciudadanía 🗸 🗸                                                                                      | Documento                                                                                                    |

Verificación

| Teletono |  |
|----------|--|

#### Ten en cuenta:

- Cuando grabas comentarios para un **NIT** y decides adicionar comentarios a un **nuevo NIT** el sistema no debe solicitarte nuevamente los datos de identificación.
- En caso de que el comentario ya esté grabado para el mismo **NIT** registrado y la misma identificación, el sistema lanza el siguiente mensaje: "El comentario ya está registrado" y no permite guardar la información.
- Cuando la búsqueda que estás realizando no sea efectiva, el sistema lanza el siguiente mensaje "No existe entidad".
- No se permite **registrar comentarios anónimos**, el ciudadano que registre los comentarios debe estar debidamente identificado.
- Ten en cuenta que este servicio no es el canal adecuado para presentar denuncias contra las entidades. Para ello, te invitamos a hacer uso del canal PQSR y denuncias, haciendo clic en el siguiente enlace: https://www.dian.gov.co/ atencionciudadano/contactenos/Paginas/PgrsDenuncias.aspx

## Sé parte de los que creen y hacen posible una Colombia mejor, siendo consciente de que cada aporte que háces es fundamental para construír el país que soñamos. ¡Apuéstale a la Cultura de la Contribución!